## Q 複数枚の2D 建築データを1つの図面に読み込みたい

## A 建築データごとに異なるビュー名のレイアウトを作成し、「ビュ ー専用」で読み込みます

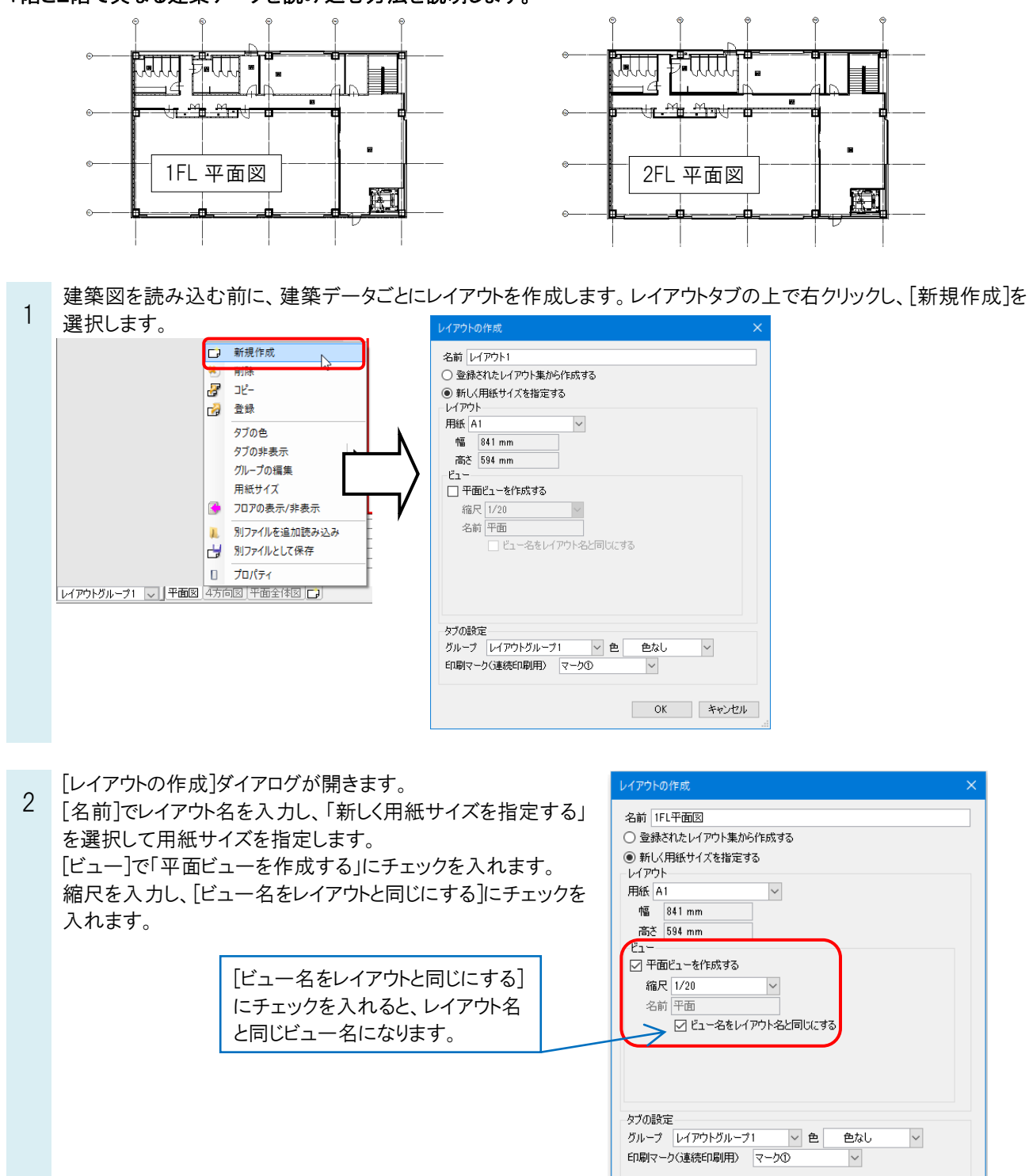

1階と2階で異なる建築データを読み込む方法を説明します。

OK キャンセル

## 2FL も同じ方法でレイアウトを追加します。 レイアウトを切り替えると、名前の異なるビューが開かれています。 12 ASM 317 F ビュー名「2FL 平面図」 ビュー名「1FL 平面図」

1FL のレイアウトに切り替え、[ホーム]タブ-[DXF/DWG読み 3 込み]で読み込む建築データ「1FL 平面図」を選択します。

[DWG 形式の読み込み]ダイアログから[基本]タブの[ビュー]で 「ビュー専用」を選択し、ビュー名「1FL 平面図」を指定して 「OK」をクリックします。

2FL のレイアウトに切り替え、[DXF/DWG読み込み]で「2FL 平面図」を選択し、[DWG 形式の読み込み]で「ビュー専用」を 選択し、ビュー名「2FL 平面図」を指定します。

| DWG形式の読み込み                                       | × |
|--------------------------------------------------|---|
| AutoCAD 2010/2011/2012<br>1FL平语図dwg<br>758.86 KB |   |
| 基本 レイヤー 寸法線・文字 色・塗り・ペン・線種 線・面                    | _ |
| 図面の拡大率                                           |   |
| 🗌 図面を拡大して読み込む 50 🥄 倍                             |   |
| -原点                                              |   |
| X 0 Y 0 Z 0                                      |   |
| 図面上で指定⇒                                          |   |
| レイアウト                                            |   |
| 🗹 レイアウトを作成する 🔞                                   |   |
| ☑ AutoCADのレイアウトタブを読み込む                           |   |
| □ レイアウトグループ名 IFL平面図                              |   |
| - Сл-                                            |   |
| ○ ビュー共通 ○ 平面ビュー共通 ● ビュー専用     @                  |   |
| 1FL平面図 🗸                                         |   |
| ☑ 読み込み後、ビューをフィットする                               |   |
|                                                  |   |
| UN RADON                                         |   |
|                                                  |   |

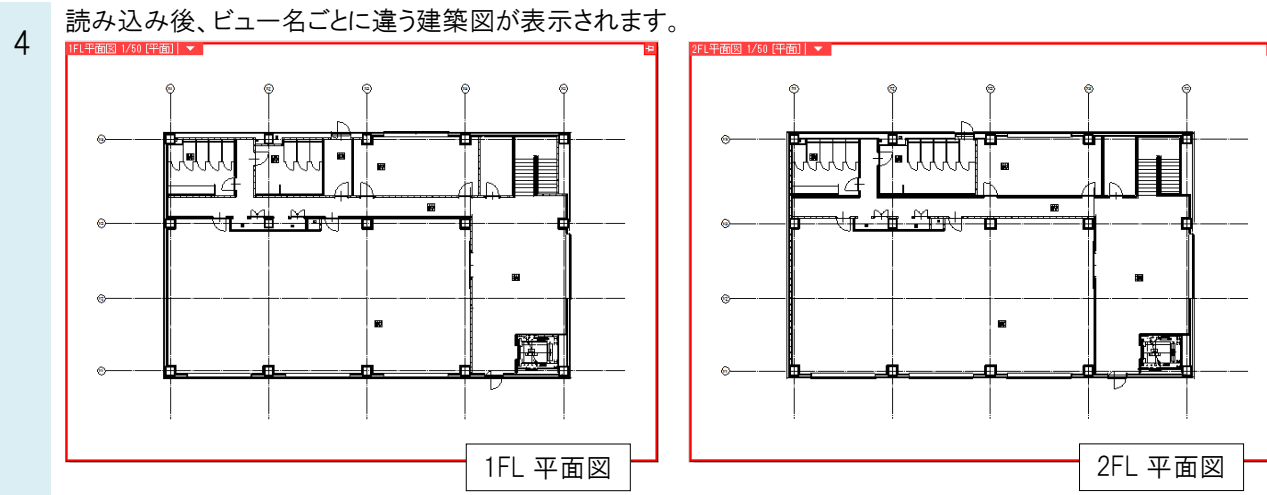

## ●補足説明

読み込んだ2枚の建築図の原点が違う場合、その図面にルート作図などを行うと位置が合いません。位置を合わせる には、片方の図面を移動して原点を合わせます。

ビュー名横[▼]より[原点]にチェックを入れると、原点位置の確認ができます。

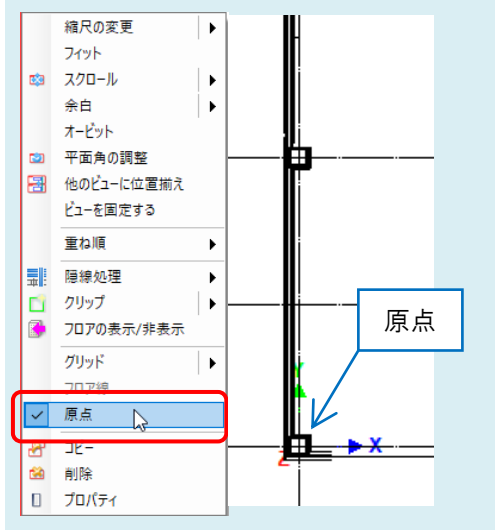